# D2L Tutorials

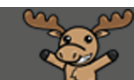

# Changing the Banner Image on your Course Homepage – D2L Tutorial

This tutorial is designed for faculty who have experience using D2L. For further information or assistance, go to our <u>Team Dynamix Support portal</u> and click the appropriate Category to submit a ticket.

#### Scenario

This tutorial will cover the steps involved when you wish change the banner image to your D2L course homepage.

### Steps

- 1. Go to your course in D2L.
- 2. Put your mouse over the existing banner image, and click the three dots on the right side. Select **Change Image**.

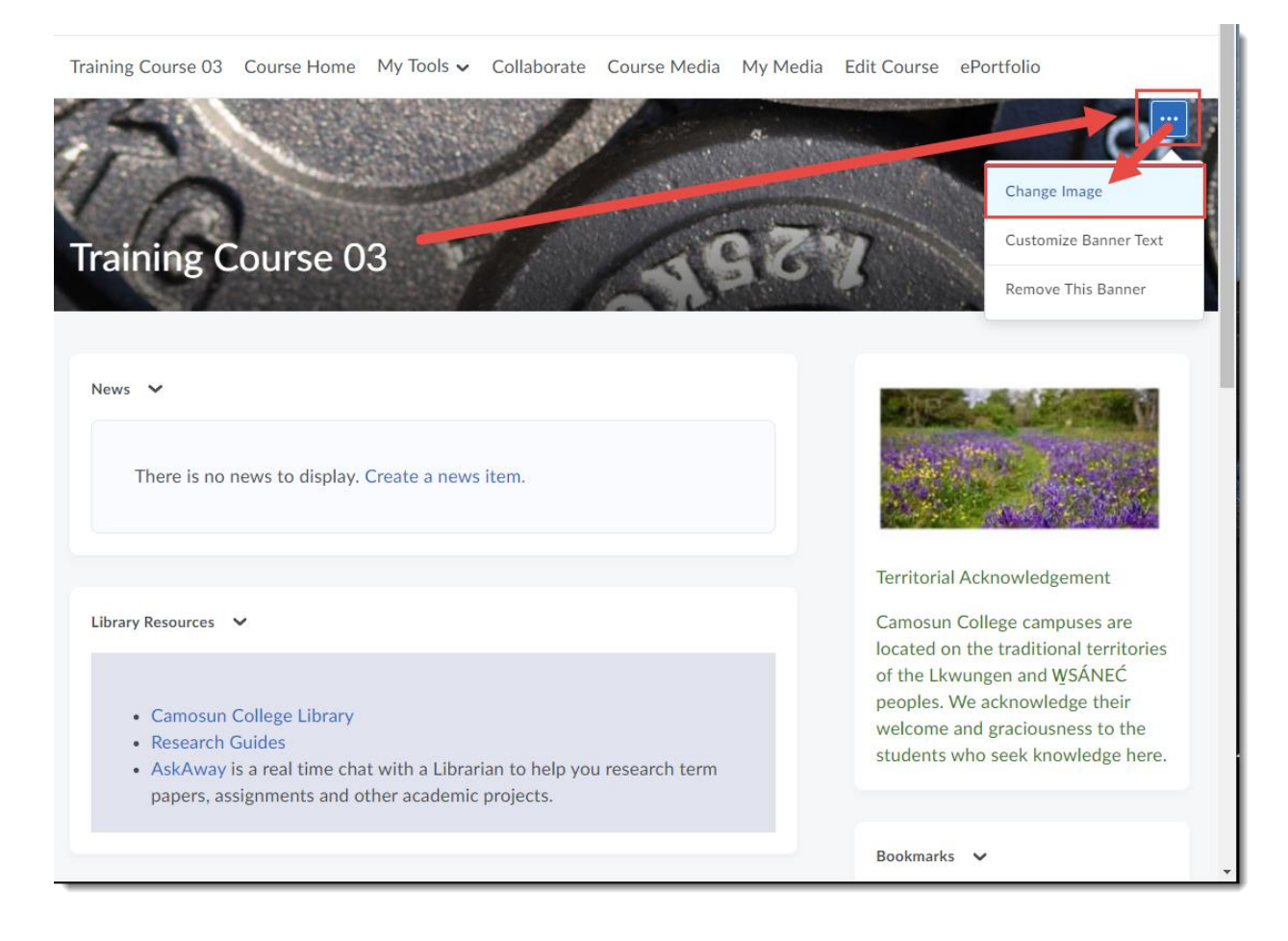

This content is licensed under a Creative Commons Attribution 4.0 International Licence. Icons by the Noun Project.

3. Search for an image or click Upload to upload one from your computer (see the tutorial *Adding a Banner Image to your Homepage* for more information). When you find the image you want, hover your mouse over it and click **Use this Image**. The new banner image will appear on your Homepage as well as in the My Courses widget on the main Camosun D2L homepage.

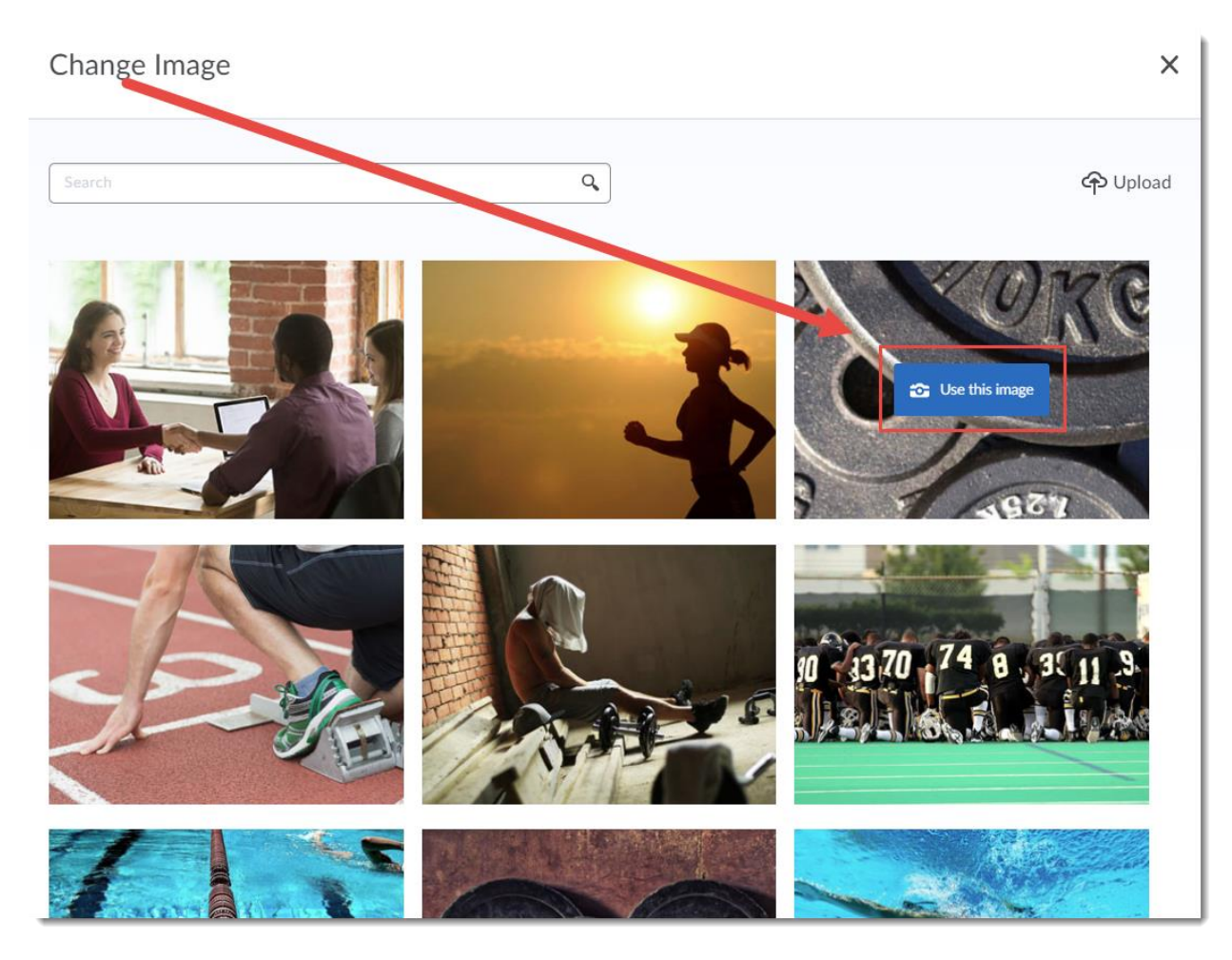

## Things to Remember

Note that not all images will look good as a Banner. If you are uploading an image from your computer, you may first need to edit and resize it to make sure it looks right.

This content is licensed under a Creative Commons Attribution 4.0 International Licence. Icons by the Noun Project.

 $\odot$